## 授業の録画方法

実際の授業を録画して、保護者に対する説明や Web サイト上に公開し PR 等に使用できます。 録画機能を利用できるのは<監視者>と<先生>のみです。

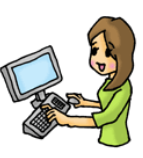

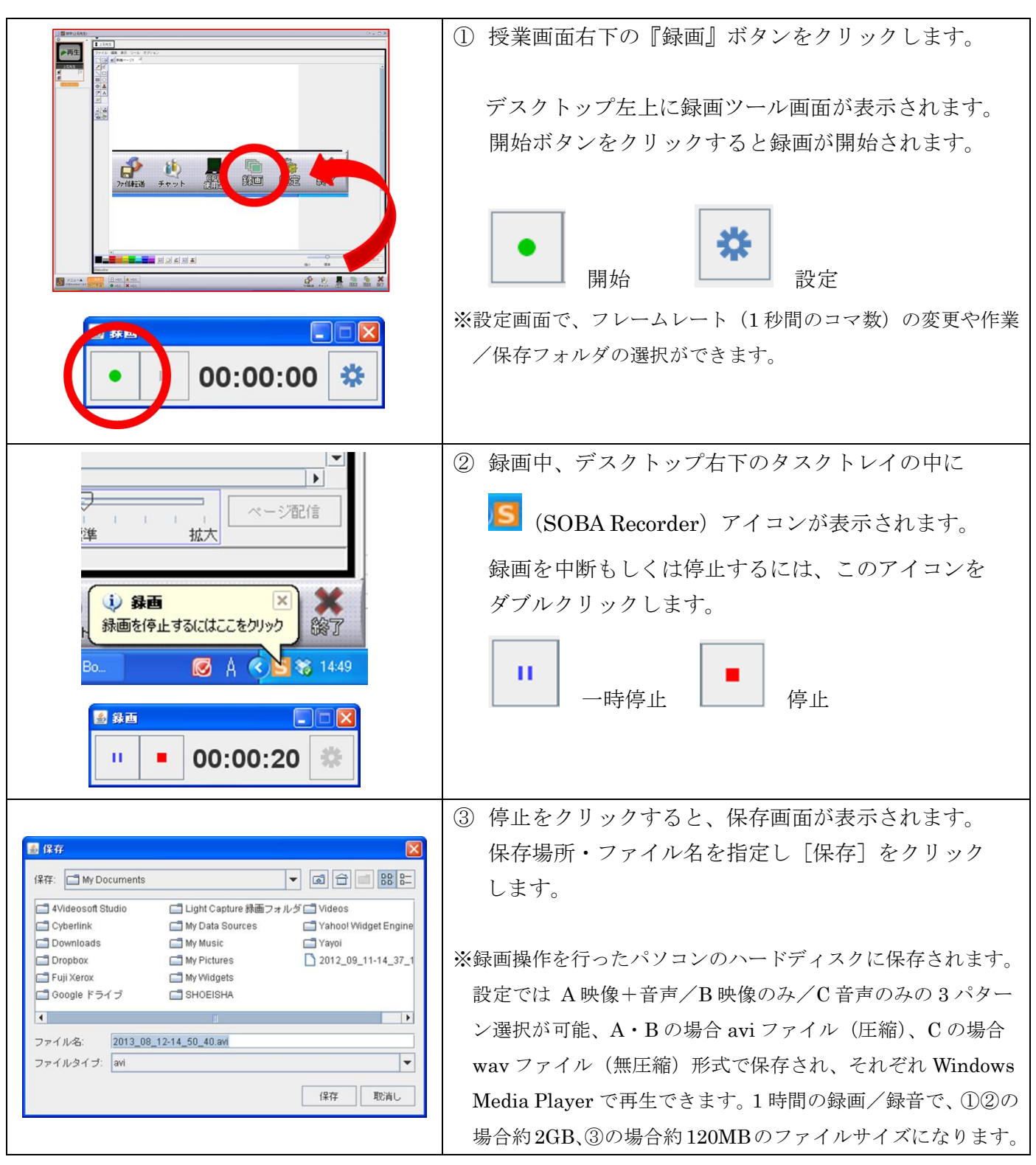

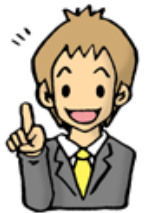

<注意点> 録画の時間制限はありませんが、1時間を超えないようにしてください。 録画中はリアルタイムで処理を行うため、パソコンの CPU、メモリおよびディスクを 消費しますので、高性能で大容量ディスクを搭載したパソコンのご利用が不可欠です。 CPU の負荷が高すぎたり、ディスクの保存領域が確保されない場合には、録画が中断 したり、正常に保存できない恐れがあります。